### 河北医科大学继续教育学院

## 关于 2022~2023 学年第二学期期末考试的通知

根据学院在线教学进度安排,2021、2022级院本部临床 医学、护理学、中西医临床医学专业2022~2023学年第二学 期期末考试安排通知如下:

一、考试形式:线上考试

#### 二、考试时间:

1.2023年6月23日8:00~2023年6月25日23:59

2.每门课程考试时间为 90 分钟,答完后可随时提交试
 卷,90 分钟停止答卷系统自动提交。

| <b>半</b> 小 | 2021 级 | 2022 级  |
|------------|--------|---------|
|            | 考试课程   | 考试课程    |
|            | 外科学    | 社会医学    |
|            | 急救医学   | 医学心理学   |
| 临床医学       | 妇产科学   | 医学影像学   |
|            | 医患沟通   | 全科医学概论  |
|            | 传染病学   | 医学伦理学   |
|            | 康复护理学  | 内科护理学   |
| 台田兴        | 临床营养学  | 外科护理学   |
| 扩理子        | 精神科护理学 | 护理管理学   |
|            |        | 急危重症护理学 |
|            | 结合妇产科学 | 医古文     |
|            | 医学统计学  | 方剂学     |
| 中西医临床医学    | 内科学    | 中医基础理论  |
|            | 外科学    | 卫生法规概论  |
|            |        | 内经讲义    |

#### 三、考试课程:

四、考试流程:

具体操作见附件《河北医科大学继续教育学院学生线上考试操作手册》。

河北医科大学继续教育学院

2023年6月21日

附件

# 河北医科大学继续教育学院学生线上考试操作手册

#### 一、电脑端:

 浏览器输入网址 hbykdx. jx jy. chaoxing. com/login,点击 登录,输入学号及密码(密码默认身份证后六位)进行登录。建 议使用谷歌、火狐浏览器,不要使用 IE 浏览器。

|              | 客服               |
|--------------|------------------|
| 河北医科大学继续教育学院 |                  |
| 手机号登录 机构账号登录 | 禄                |
| ▲ 学号/工号/账号   |                  |
| ● 密码         | <sup>2</sup> 774 |
| 请输入右边四位数字    | 195              |
| 登录           |                  |
|              |                  |

2. 登录后,点击"首页"—"我学的课"找到"考试课程"。

| 0                                                                                                    | 我学的课   我教的课                                                                                                    | 体验新版 | 搜索 | Q. ●添加课程 |
|----------------------------------------------------------------------------------------------------|----------------------------------------------------------------------------------------------------|------|----|----------|
| <ul> <li>米号首理</li> <li>第</li> <li>首页</li> <li>単 收蔵</li> <li>※ 专题创作</li> <li>◆ 課程</li> <li>※ 收件箱</li> <li>▲ 小组</li> <li>※ 笔记</li> </ul> | ようないでは、日本のでは、日本ので、日本の、日本ので、日本ので、日本のでは、日本のでは、日本のでは、日本ので、日本ので、日本の、日本の、日本ので | G    |    |          |
| 1 通讯录                                                                                                    |                                                                                                    |      |    |          |
| ▲ 云盘                                                                                                    |                                                                                                    |      |    |          |
| L 论文检测                                                                                                    |                                                                                                    |      |    |          |
| ▶ 个人直播间                                                                                                    |                                                                                                    |      |    |          |
| ○ 管理应用                                                                                                    |                                                                                                    |      |    |          |
| 日一日下載手机应用                                                                                                    |                                                                                                    |      |    |          |

3. 进入相应课程后,点击"考试"模块—"我的考试"—
"考试",勾选"我已阅读《考试说明》"并输入验证码,点击
"进入考试"。

| 大学生安全教育一在校篇                                                                          | 首页 | 任务 | 资料 | 通知 | 作业 | 考试 | PBL | 讨论 | 答疑 |
|--------------------------------------------------------------------------------------|----|----|----|----|----|----|-----|----|----|
| <b>我的考试</b> 待批考试                                                                     |    |    |    |    |    |    |     |    |    |
| <b>安全教育—考試</b><br>考试対問:2020-04-21 18:30 至 2020-04-24 19:29<br>考试状态: 碲微<br><b>考</b> 试 |    |    |    |    |    |    |     |    |    |

| 测试课程<br>我的考试   特批考试                                                                         |                                                                                                    | 首页                                      | 任务                   | 统计 | 资料 | 通知 | 作业 | 考试 | 讨论 |
|---------------------------------------------------------------------------------------------|----------------------------------------------------------------------------------------------------|-----------------------------------------|----------------------|----|----|----|----|----|----|
| <b>新建试卷20200603101021</b><br>考試新闻: 2020-06-03 10:12 至 2020-06-04<br>10:12<br>考试状态: 得他<br>考试 | 考试说明:         1. 请选择网络状况较好时进行         2. 考试时间敲止或答题时间结         题页面,将自动指定试卷。         3. 考试开始后,请不要点击试<br>途离开考试界面,以免考试中         2. 党已阅读《考试说明》         文已阅读《考试说明》         www.ad         班代如         班代如         班代如 | 考试。<br>東,如果:<br>卷以外区 <sup>;</sup><br>断。 | <b>》</b><br>远、中<br>1 |    |    |    |    |    |    |

4. 答题开始,请在限时之内完成并提交,否则系统将自动提交答卷。学生完成答题后,点击"交卷"—"确定交卷"即可。

**需注意:**一旦领取试卷就开始计时,请学生不要退出考试。 如遇到网络卡顿等情况,不要提交试卷,直接退出考试页面,重 新进入即可。

| 0000 J J M BIT   | μμ. μ.                | • • • • • • • • • • • • • • • • • • • |
|------------------|-----------------------|---------------------------------------|
| 题量: 4 满分: 20.0 得 | 战止日期÷2020-06-04 10:51 | 自考测试 59'                              |
|                  |                       | 考试的剩余时                                |
| 填空题              | <b>1</b> 11           |                                       |
| 1                | (5.0分)                |                                       |
| 听力题              | 第1空:                  |                                       |
| 1                | 🕭 Ω π U 🖬 🖻 上後附件 🔱 🞵  |                                       |
| 简答题              |                       |                                       |
| 1                |                       |                                       |
| 单选题              |                       |                                       |
| 1                |                       |                                       |
|                  |                       |                                       |
| 答题详情             |                       |                                       |
|                  | 上一题 当前第1题/共 4 题 下一题   | 交卷                                    |
|                  |                       |                                       |

| ◆ 返回                                        | 确定交卷 | 填空题                   |
|---------------------------------------------|------|-----------------------|
| 0603自考考试-副本-副本                              |      | 1                     |
| 题量: 4 满分:20.0 截止日期:2020-06-04 10:51 58' 57" |      | 1<br>简答题              |
| 一、填空题                                       |      | <mark>1</mark><br>单选题 |
| 1 11                                        |      | 1 红色表示题日末做            |
| 我的答案:<br>第一空:                               |      |                       |
| 二、听力题                                       |      |                       |
| 1                                           |      |                       |
|                                             |      |                       |
|                                             |      |                       |
| (1) [单远翅]                                   |      |                       |
| A、1                                         |      |                       |

### 二、手机端:

请同学更新到最新版本,进入学习通后界面如下图,点击"我" — "请先登录"。

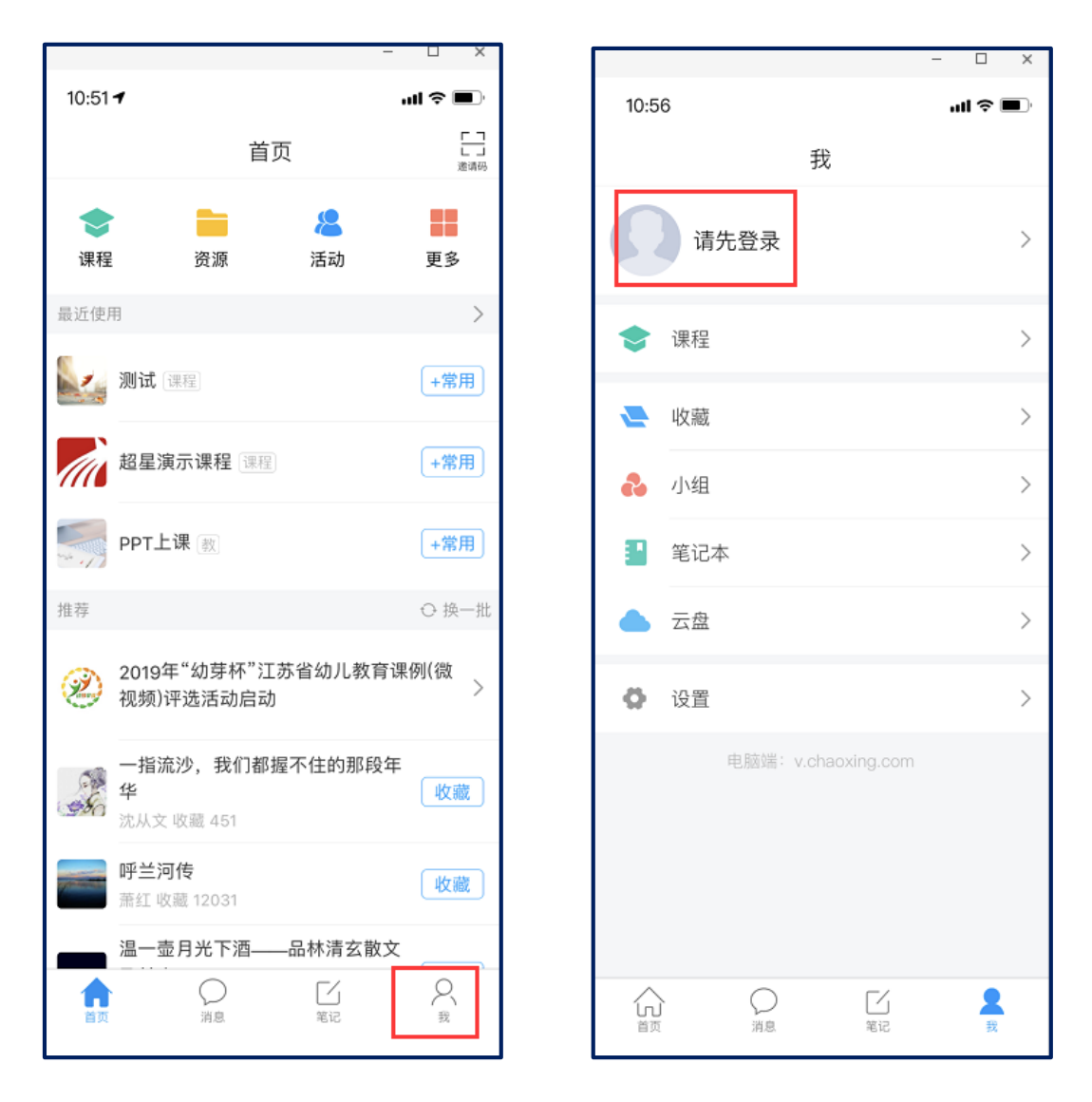

点击下方"其他登录方式",学校名称:河北医科大学继续教育学院,输入学号,初始密码为身份证号后6位,以X结尾的号码,X要大写。

|                   | - 🗆 X                    | ] [ |       | - 🗆    | Х        |
|-------------------|--------------------------|-----|-------|--------|----------|
| 10:49             | <b>••••• 令 ■</b> •<br>客服 |     | 10:48 | ê liri | <b>•</b> |
| 啓守                |                          |     | <     | 客服     | ≡        |
| <b>立</b> 小<br>手机号 |                          |     | 机构登录  |        |          |
| 密码                | 忘记密码?                    |     | 学校/单位 |        |          |
| 普                 | 录                        |     | 学号/工号 |        |          |
| 新用户注册             | 手机验证码登录                  |     |       |        |          |
|                   |                          |     | 密码    |        |          |
|                   |                          |     |       |        |          |
|                   |                          |     | 登录    |        |          |
| 其它登               | 录方式                      |     |       |        |          |

3. 登录后,直接点击右下角"我"—点击"课程",则进入考试课程。

进入考试课程后,点击"作业/考试"—"考试"—勾选"我已阅读并同意"—开始考试。

| 11:11 🕇                                                                                                    | 我                                          |                                                                                                    | <b>.111</b> 4G 🔳                      |     |
|----------------------------------------------------------------------------------------------------|--------------------------------------------|----------------------------------------------------------------------------------------------------|---------------------------------------|-----|
|                                                                                                    | ~                                          |                                                                                                    |                                       |     |
| 9                                                                                                    | Ţ                                          |                                                                                                    | re >                                  |     |
| <b>同</b> 待办:                                                                                                    | 事项                                         |                                                                                                    | >                                     |     |
| 📚 课程                                                                                                    |                                            |                                                                                                    | >                                     |     |
| 📥 云盘                                                                                                    |                                            |                                                                                                    | >                                     |     |
| 👌 小组                                                                                                    |                                            |                                                                                                    | >                                     |     |
| 1 笔记                                                                                                    | 本                                          |                                                                                                    | >                                     |     |
| ♥ 设置                                                                                                    |                                            |                                                                                                    | >                                     |     |
|                                                                                                    | 电脑端 i.chao                                 | xing.com                                                                                                    |                                       |     |
|                                                                                                    |                                            |                                                                                                    |                                       |     |
|                                                                                                    |                                            |                                                                                                    |                                       |     |
|                                                                                                    | <b>3</b><br>消息                             | []<br>笔记                                                                                                    | <b>오</b><br>我                         |     |
| 11.11                                                                                                    |                                            |                                                                                                    | .1.40                                 | 1 1 |
| 11-11                                                                                                    |                                            |                                                                                                    |                                       | r i |
| <                                                                                                    | 测试课                                        | 程                                                                                                    | ·III 43 画)<br>班级                      |     |
| く<br>任务                                                                                                    | <b>测试课</b><br>章节                           | 程                                                                                                    | ····································· |     |
| く<br>任务<br><b>又</b> 讨论                                                                                                    | <b>测试课</b><br>章节                           | 程                                                                                                    | ····································· |     |
| <<br><u>任务</u><br>又 讨论<br>反 作业                                                                                                    | 测试课<br><sup>章节</sup><br>/考试                | 程                                                                                                    | ····································  | -   |
| 任务     ①     ①     ①     ①     ①     ①     ①     ①     ①     ①     ①     ①     ①     ①     ①     ①     ①     ①     ①     ①     ①     ①     ①     ①     ①     ①     ①     ①     ①     ①     ①     ①     ①     ①     ①     ①     ①     ①     ①     ①     ①     ①     ①     ①     ①     ①     ①     ①     ①     ①     ①     ①     ①     ①     ①     ①     ①     ①     ①     ①     ①     ①     ①     ①     ①     ①     ①     ①     ①     ①     ①     ①     ①     ①     ①     ①     ①     ①     ①     ①     ①     ①     ①     ①     ①     ①     ①     ①     ①     ①     ①     ①     ①     ①     ①     ①     ①     ①     ①     ①     ①     ①     ①     ①     ①     ①     ①     ①     ①     ①     ①     ①     ①     ①     ①     ①     ①     ①     ①     ①     ①     ①     ①     ①     ①     ①     ①     ①     ①     ①     ①     ①     ①     ①     ①     ①     ①     ①     ①     ①     ①     ①     ①     ①     ①     ①     ①     ①     ①     ①      ①     ①      ①      ①      ①      ①      ①      ①      ①      ①      ①      ①      ①      ①      ①      ①      ①      ①      ①      ①      ①      ①      ①      ①      ①      ①      ①      ①      ①      ①      ①      ①      ①      ①      ①      ①      ①      ①      ①      ①      ①      ①      ①      ①      ①      ①      ①      ①      ①      ①      ①      ①      ①      ①      ①      ①      ①      ①      ①      ①      ①      ①      ①      ①      ①      ①      ①      ①      ①      ①      ①      ①      ①      ①      ①      ①      ①      ①      ①      ①      ①      ①      ①      ①      ①      ①      ①      ①      ①      ①      ①      ①      ①      ①      ①      ①      ①      ①      ①      ①      ①      ①      ①      ①      ①      ①      ①      ①      ①      ①      ①      ①      ①      ①      ①      ①      ①      ①      ①      ①      ①      ①      ①      ①      ①      ①      ①      ①      ①      ①      ①      ①      ①      ①      ①      ①      ①      ①      ①      ①      ①      ①      ①      ①      ①      ①      ①      ①      ①      ①      ①      ①      ①      ①      ①      ①      ①      ①      ①      ①      ①      ① | <b>测试课</b><br>章节<br>/考试<br>下拉刷新可查看是        | <b>程</b><br>音否有新任务                                                                                                    | ····································· |     |
| < <tr>         任务           ①           〇           〇           〇           〇           〇           〇           〇           〇           〇           〇           〇           〇           〇           〇           〇           〇           〇           〇           〇           〇           〇           〇           〇           〇           〇           〇           〇           〇           〇           〇           〇           〇           〇           〇           〇           〇           〇           〇           〇           〇           〇           〇           〇           〇           〇           〇           〇           〇           〇           〇           〇           〇</tr>                                                                                                    | <b>测试课</b><br>章节<br>/考试<br>下拉刷新可查看易        | <b>2程</b><br>是否有新任务                                                                                                    | ····································  |     |
|                                                                                                    |                                            |                                                                                                    |                                       |     |
| <<br>任务<br>↓<br>寸论<br>「 デ<br>作业,                                                                                                    | <b>测试课</b><br>章节<br><b>/考试</b><br>下拉刷新可查看员 | 2 <b>程</b><br>是否有新任务                                                                                                    | ····································  |     |
| < <tr>         任务           ①           〇           〇           〇           〇           〇           〇           〇           〇           〇           〇           〇           〇           〇           〇           〇           〇           〇           〇           〇           〇           〇           〇           〇           〇           〇           〇           〇           〇           〇           〇           〇           〇           〇           〇           〇           〇           〇           〇           〇           〇           〇           〇           〇           〇           〇           〇           〇           〇           〇           〇           〇           〇</tr>                                                                                                    | 测试课<br>章节<br>/考试                           | 2 <b>程</b>                                                                                                    | ····································  |     |
|                                                                                                    |                                            |                                                                                                    |                                       |     |
| <<br><u>任务</u><br>〕 讨论<br>■ 作业                                                                                                    | <b>测试课</b><br>章节<br>/考试<br>下拉刷新可查看易        | <b>₽</b><br>■<br>■<br>一<br>一<br>一<br>一<br>一<br>一<br>一<br>一<br>一<br>一<br>一<br>一<br>一<br>一<br>一<br>一<br>一                                                                                      | ····································  |     |
| <<br><u>任务</u><br>○ 讨论<br>○ 作业                                                                                                    | <b>测试课</b><br>章节<br>/考试<br>下拉刷新可查看易        | <b>₽</b> 番有新任务                                                                                                    | ・1140 単)<br>班級<br>更多                  |     |
| 任务     可能     可能     能     和     和     和     和     和     和     和     和     和     和     和      和      和      和      和      和  | <b>测试课</b><br>章节<br>/考试<br>下拉刷新可查看员        | <b>建</b> 百有新任务                                                                                                    | ····································  |     |
| 任务     ①     ①     ①     ①     ①     ①     ①     ①     ①     ①     ①     ①     ①     ①     ①     ①     ①     ①     ①     ①     ①     ①     ①     ①     ①     ①     ①     ①     ①     ①     ①     ①     ①     ①     ①     ①     ①     ①     ①     ①     ①     ①     ①     ①     ①     ①     ①     ①     ①     ①     ①     ①     ①     ①     ①     ①     ①     ①     ①     ①     ①     ①     ①     ①     ①     ①     ①     ①     ①     ①     ①     ①     ①     ①     ①     ①     ①     ①     ①     ①     ①     ①     ①     ①     ①     ①     ①     ①     ①     ①     ①     ①     ①     ①     ①     ①     ①     ①     ①     ①     ①     ①     ①     ①     ①     ①     ①     ①     ①     ①     ①     ①     ①     ①     ①     ①     ①     ①     ①     ①     ①     ①     ①     ①     ①     ①     ①     ①     ①     ①     ①     ①     ①     ①     ①     ①     ①     ①     ①     ①     ①     ①     ①     ①     ①     ①     ①     ①     ①     ①     ①     ①     ①     ①     ①     ①      ①     ①     ①     ①     ①     ①     ①      ①     ①     ①      ①     ①      ①      ①      ①     ①      ①      ①      ①      ①      ①      ①      ①      ①      ①      ①      ①      ①      ①      ①      ①      ①      ①      ①      ①      ①      ①      ①      ①      ①      ①      ①      ①      ①      ①      ①      ①      ①      ①      ①      ①      ①      ①      ①      ①      ①      ①      ①      ①      ①      ①      ①      ①      ①      ①      ①      ①      ①      ①      ①      ①      ①      ①      ①      ①      ①      ①      ①      ①      ①      ①      ①      ①      ①      ①      ①      ①      ①      ①      ①      ①      ①      ①      ①      ①      ①      ①      ①      ①      ①      ①      ①      ①      ①      ①      ①      ①      ①      ①      ①      ①      ①      ①      ①      ①      ①      ①      ①      ①      ①      ①      ①      ①      ①      ①      ①      ①      ①      ①      ①      ①      ①      ①      ①      ①      ①      ①      ①      ①      ①      ①      ①      ①      ①      ①      ①      ①      ①      ①      ①      ①      ①      ①      ①      ①      ①      ①      ①  | 測试课<br>章节<br>/考试                           | <b>₽</b><br>■<br>■<br>■<br>二<br>一<br>二<br>一<br>二<br>一<br>二<br>一<br>二<br>一<br>二<br>一<br>二<br>一<br>二<br>一<br>二<br>一<br>二<br>一<br>二<br>二<br>二<br>二<br>二<br>二<br>二<br>二<br>二<br>二<br>二<br>二<br>二 | ・1140 一<br>班級<br>更多                   |     |
| 任务     ①     ①     ①     ①     ①     ①     ①     ①     ①     ①     ①     ①     ①     ①     ①     ①     ①     ①     ①     ①     ①     ①     ①     ①     ①     ①     ①     ①     ①     ①     ①     ①     ①     ①     ①     ①     ①     ①     ①     ①     ①     ①     ①     ①     ①     ①     ①     ①     ①     ①     ①     ①     ①     ①     ①     ①     ①     ①     ①     ①     ①     ①     ①     ①     ①     ①     ①     ①     ①     ①     ①     ①     ①     ①     ①     ①     ①     ①     ①     ①     ①     ①     ①     ①     ①     ①     ①     ①     ①     ①     ①     ①     ①     ①     ①     ①     ①     ①     ①     ①     ①     ①     ①     ①     ①     ①     ①     ①     ①     ①     ①     ①     ①     ①     ①     ①     ①     ①     ①     ①     ①     ①     ①     ①     ①     ①     ①     ①     ①     ①     ①     ①     ①     ①     ①     ①     ①     ①     ①     ①     ①     ①     ①     ①     ①     ①     ①     ①     ①     ①     ①     ①     ①     ①      ①     ①      ①      ①      ①      ①      ①      ①      ①      ①      ①      ①      ①      ①      ①      ①      ①      ①      ①      ①      ①      ①      ①      ①      ①      ①      ①      ①      ①      ①      ①      ①      ①      ①      ①      ①      ①      ①      ①      ①      ①      ①      ①      ①      ①      ①      ①      ①      ①      ①      ①      ①      ①      ①      ①      ①      ①      ①      ①      ①      ①      ①      ①      ①      ①      ①      ①      ①      ①      ①      ①      ①      ①      ①      ①      ①      ①      ①      ①      ①      ①      ①      ①      ①      ①      ①      ①      ①      ①      ①      ①      ①      ①      ①      ①      ①      ①      ①      ①      ①      ①      ①      ①      ①      ①      ①      ①      ①      ①      ①      ①      ①      ①      ①      ①      ①      ①      ①      ①      ①      ①      ①      ①      ①      ①       ①      ①      ①      ①      ①      ①      ①      ①      ①      ①      ①      ①      ①      ①      ①      ①      ①      ①      ①      ①      ①      ①      ①      ①      ①      ①      ①      ①      ①      ①      ①      ①      ①    | 测试课<br>章节<br>/考试<br>下拉刷新可查看员               | <b>₽</b><br>■<br>■<br>■<br>雷<br>有<br>新<br>任<br>务                                                                                                    | 班級<br>更多                              |     |

|                                                                                                    |                                                                       |                        |                           |            | all 4G 🔳      |
|----------------------------------------------------------------------------------------------------|-----------------------------------------------------------------------|------------------------|---------------------------|------------|---------------|
| <                                                                                                    |                                                                       | 全部                     | 课程 🗸                      |            | +             |
|                                                                                                    |                                                                       | Q                      | 搜索                        |            |               |
|                                                                                                    | <mark>测试</mark> i<br>测试                                               | 课程                     |                           |            | >             |
|                                                                                                    |                                                                       |                        |                           |            |               |
|                                                                                                    |                                                                       | <mark>(3)</mark><br>消息 | []<br><sup>笔记</sup>       |            | <b>皇</b><br>我 |
| 11:11                                                                                                    |                                                                       |                        | _                         | _          | all 46 🔳      |
| <                                                                                                    | $\subset$                                                             | 作业                     | 考证                        | t          |               |
|                                                                                                    |                                                                       |                        |                           |            |               |
| <b>雪</b> 毗 未                                                                                                    | 603.<br>交                                                             | ∲试-副                   | 训本-副本                     | 、<br>剩余23/ | 小时59分钟        |
| 考讯 未<br>考试 6                                                                                                    | 603.<br>交<br>€                                                        | ;试-副                   | 则本-副本<br><sub>5</sub>     | 剩余23/      | 小时59分钟        |
| 考试<br>考试<br>考试<br>新<br>未                                                                                                    | 603.<br>交<br>化<br>批阅                                                  | ;试-副                   | 小本-副本<br>-2               | ,剩余23/     | 小时59分钟        |
| <ul> <li>考试</li> <li>考试</li> <li>考试</li> <li>第末</li> <li>考试</li> <li>7式</li> <li>7</li> <li>7</li> <li< td=""><td>603.<br/>交<br/>€<br/>批阅<br/>₩<br/>版<br/>交</td><td>;试-量</td><td>山本 - 副本<br/>5</td><td>、<br/>剩余23/</td><td>小时59分钟</td></li<></ul> | 603.<br>交<br>€<br>批阅<br>₩<br>版<br>交                                   | ;试-量                   | 山本 - 副本<br>5              | 、<br>剩余23/ | 小时59分钟        |
| 考证     新       考证     第       考证     第       考证     6       考证     6                                                                                                    | 603.<br>交<br>批阅<br>ff<br>交<br>批阅                                      | ;ŭ-£                   | 刘本-副本<br>-5               | 、<br>剩余23/ | 小时59分钟        |
| 考试     第       考试     0(待       考试     第       考试     0(待       考试     0(待       考试     6       考试     4                                                                                                    | 603.<br>交<br>作<br>批<br>阅<br>批<br>阅<br>批<br>別                          | ;试-量                   | 小本 - 副本<br>- <sup>2</sup> | ;<br>剩余23/ | 小时59分钟        |
| 考试     の(行       考试     第末       考试     7       考试     6       考试     6       考试     1       考试     0       考试     0       考试     0       考试     0       考试     0                                                                                                    | 603;<br>交<br>修<br>批<br>傾                                              | ;试-晶                   | 小本 - 副本<br>- 2<br>- 2     | :<br>剩余23/ | 小时59分钟        |
| 考試     考試     の待       考試     考試     第末       考試     考試     月       考試     考試     日       考試     〇日                                                                                                    | 603.<br>交交<br>を<br>批询<br>新<br>近<br>、<br>穴<br>成<br>603<br>完成           | ;试-晶<br>大<br>。         | 小本 - 副本<br>- 2<br>- 2     | :<br>剩余23/ | 小时59分钟        |
| 考试     分       考试     の       考试     の       考试     の       考试     の       考试     の       考试     の       考试     の       考试     の       考试     の       考试     の       考试     の       考试     の       ろ     の                                                                                                    | 603;<br>交<br>作批询<br>析<br>扩<br>交<br>批询<br>批询<br>批询<br>能加<br>603<br>603 | ;试-晶                   | 小本 - 副本<br>5<br>7         | :<br>剩余23/ | 小时59分钟        |

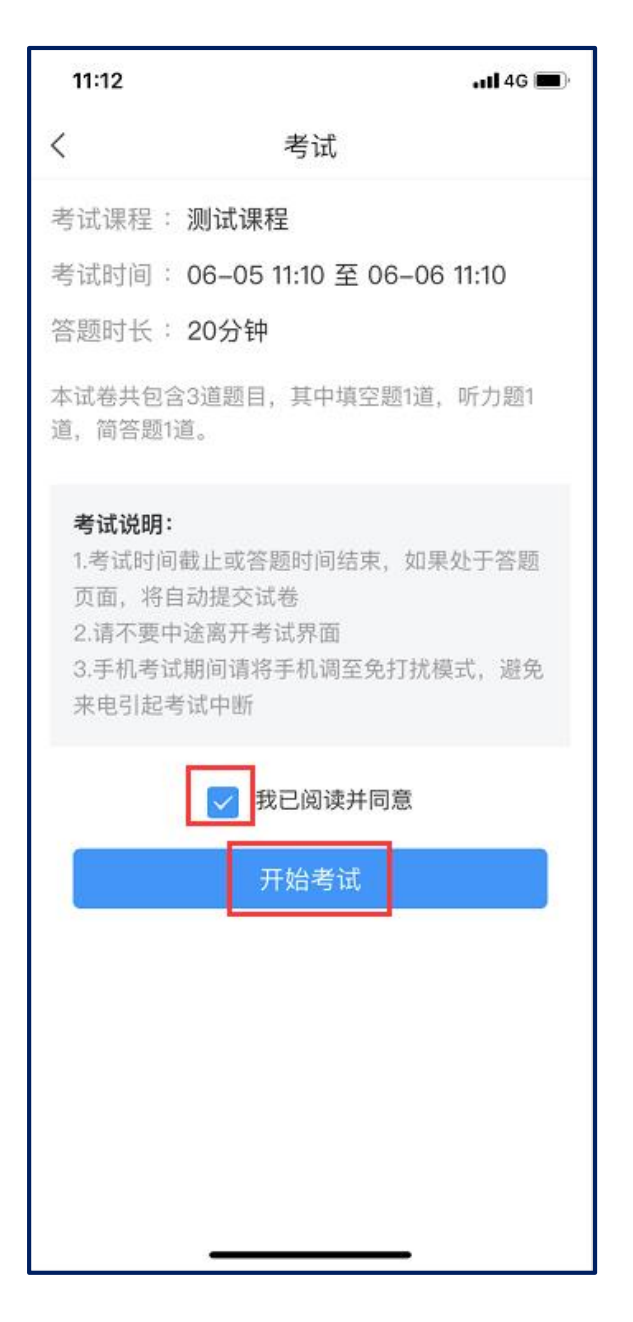

4. 进入考试界面,可进行答题,完成当前题目后,点击"下一题"继续解答后面的题目。答题完毕后,点击右下角"复查交卷"—"交卷",信息提示为"交卷成功"即可。

| 🕑 🖉 21% 💷 | 🖬 中国电信 🗢                                    | 18:52                                                                                                    | @ Ö 21% 💷                                                                                                    |
|-----------|---------------------------------------------|----------------------------------------------------------------------------------------------------|----------------------------------------------------------------------------------------------------|
|           | <                                           | 手机端考试                                                                                                    |                                                                                                    |
| 整卷浏览      | \$ 59:27                                    |                                                                                                    |                                                                                                    |
|           | 三.判断题                                       | (30题, 30.0分)                                                                                                    |                                                                                                    |
| 要吗        | 30、针对海<br>寸土必争                              | B洋国土的争议,中国i                                                                                                    | 政府的策略是                                                                                                    |
|           | A st                                        |                                                                                                    |                                                                                                    |
|           | B 错                                         |                                                                                                    |                                                                                                    |
|           |                                             | 已经是最后一题了                                                                                                    | ,                                                                                                    |
| 下一题 >     |                                             |                                                                                                    |                                                                                                    |
|           | <上一题                                        | 80/80<br>答题卡                                                                                                    | 复查交卷                                                                                                    |
|           |                                             |                                                                                                    |                                                                                                    |
|           |                                             |                                                                                                    |                                                                                                    |
|           | <ul> <li>● ● 21% ■</li> <li>整巻浏览</li> </ul> | <ul> <li>④ ♥ 21% ■</li> <li>● ♥ 21% ■</li> <li>○ 59:27</li> <li>三.判断题</li> <li>30、针对注<br/>寸土必争</li> <li>▲ 对</li> <li>B 错</li> <li>(▲) 对</li> <li>(▲) 对</li> <li>(▲) 对</li> <li>(▲) 科</li> <li>(▲) 科</li> <li>(▲) (</li></ul> | <ul> <li>● ● 21% ■</li> <li>● ● 21% ■</li> <li>● ● 21% ■</li> <li>✓ 手机端考试     <li>④ 59:27     <li>三.判断题(30题, 30.0分)</li> <li>30、针对海洋国土的争议,中国i</li> <li>寸土必争</li> <li>▲ 对</li> <li>● 错</li> <li>已经是最后一题了</li> <li>下一题&gt;     <li> <li> <li> <li> <li> <li> <li> <li> <li> <li> <li> <li> <li> <li> <li> <li> <li> <li> <li> <li> <li> <li> <li> </li> </li></li></li></li></li></li></li></li></li></li></li></li></li></li></li></li></li></li></li></li></li></li></li></li></li></ul> |

all 46 🔳

| 11:16          |               | <b>.11 4</b> G 🔳 |
|----------------|---------------|------------------|
| <              | 预览考试          |                  |
| L 19:33        | 交卷            |                  |
| 一.填空题          | (1题, 5.0分)    |                  |
| 1、             |               |                  |
| 11             |               |                  |
| 我的答案:          |               | 修改答案             |
| 第一空: 11        | 111           |                  |
| ж <u>т</u> . п |               |                  |
| 二听力题           | (1题, 5.0分)    |                  |
|                | (1,2, 0,0,5,7 |                  |
| 1、             |               |                  |
|                |               |                  |
|                |               |                  |
| 1 (单选题)<br>11  |               |                  |
|                |               |                  |
| A 1            |               | •                |